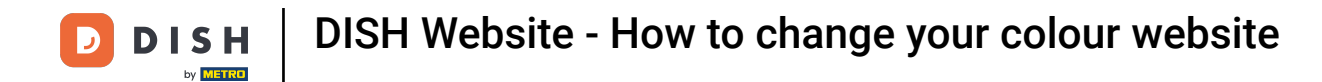

Starting from your DISH Website dashboard, click on Design and content.

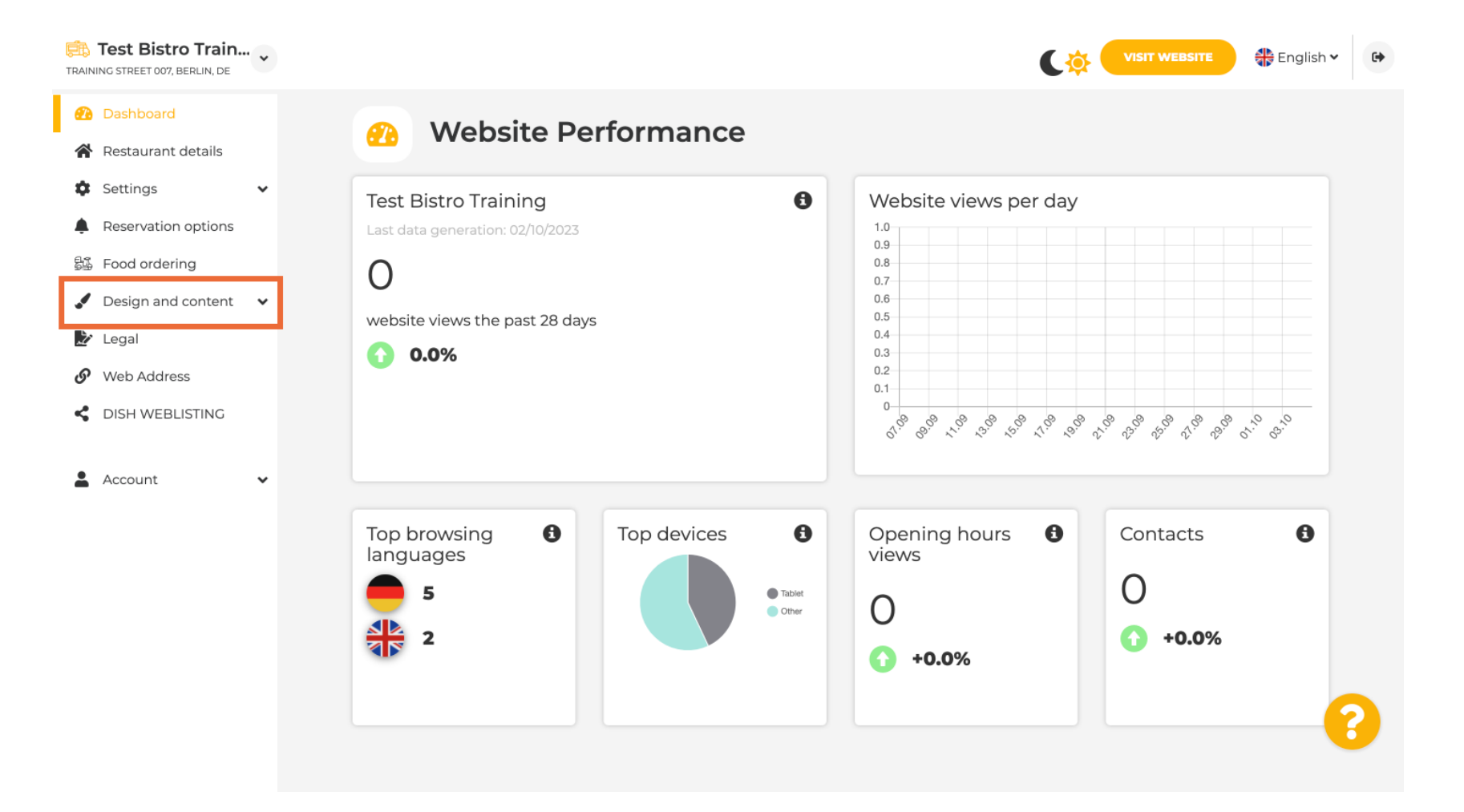

### Now select Template customization from the submenu.

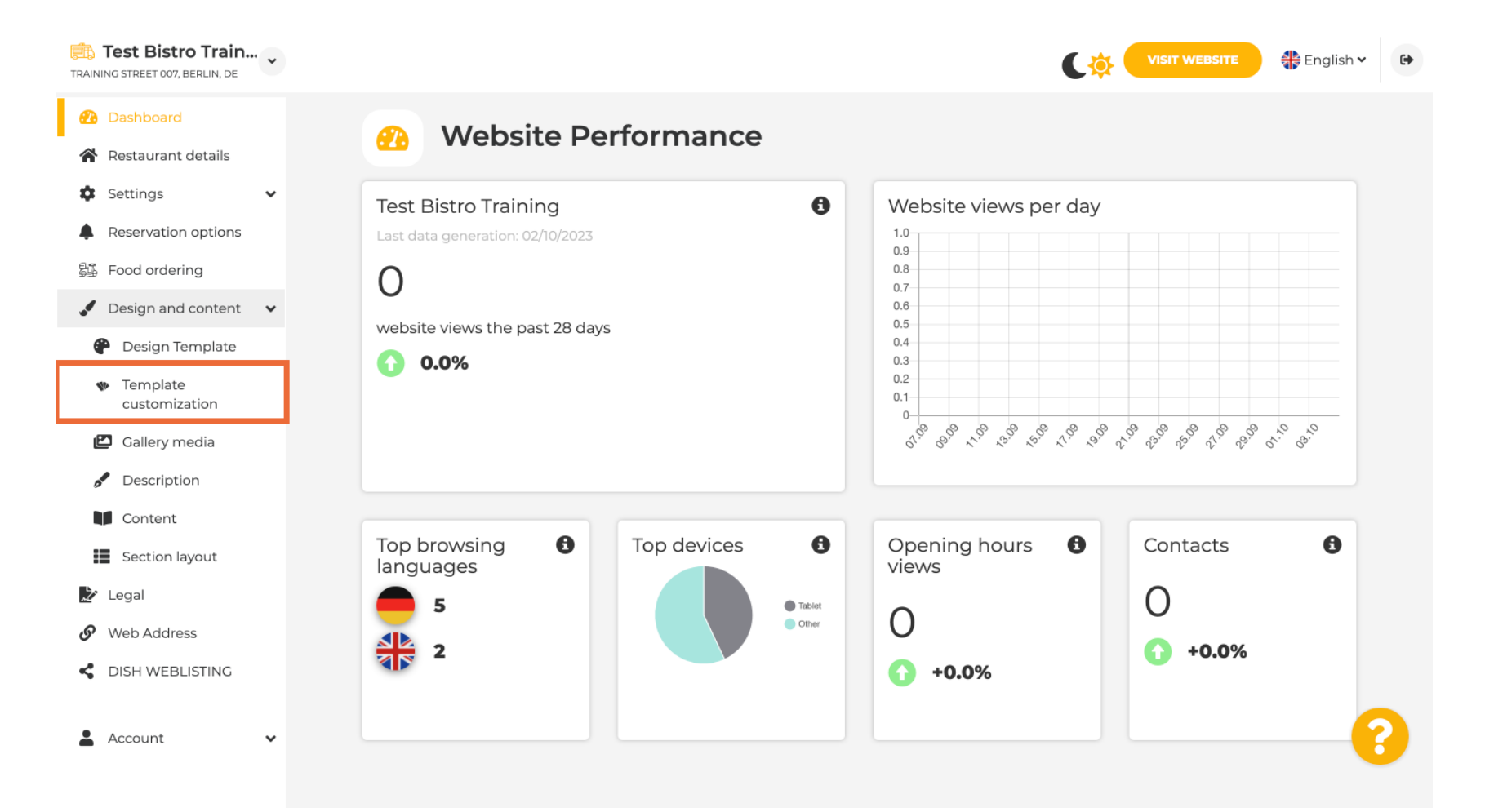

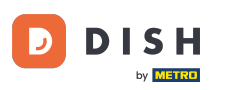

First, you will see the current website template. Note: The template can be changed under Design Template.

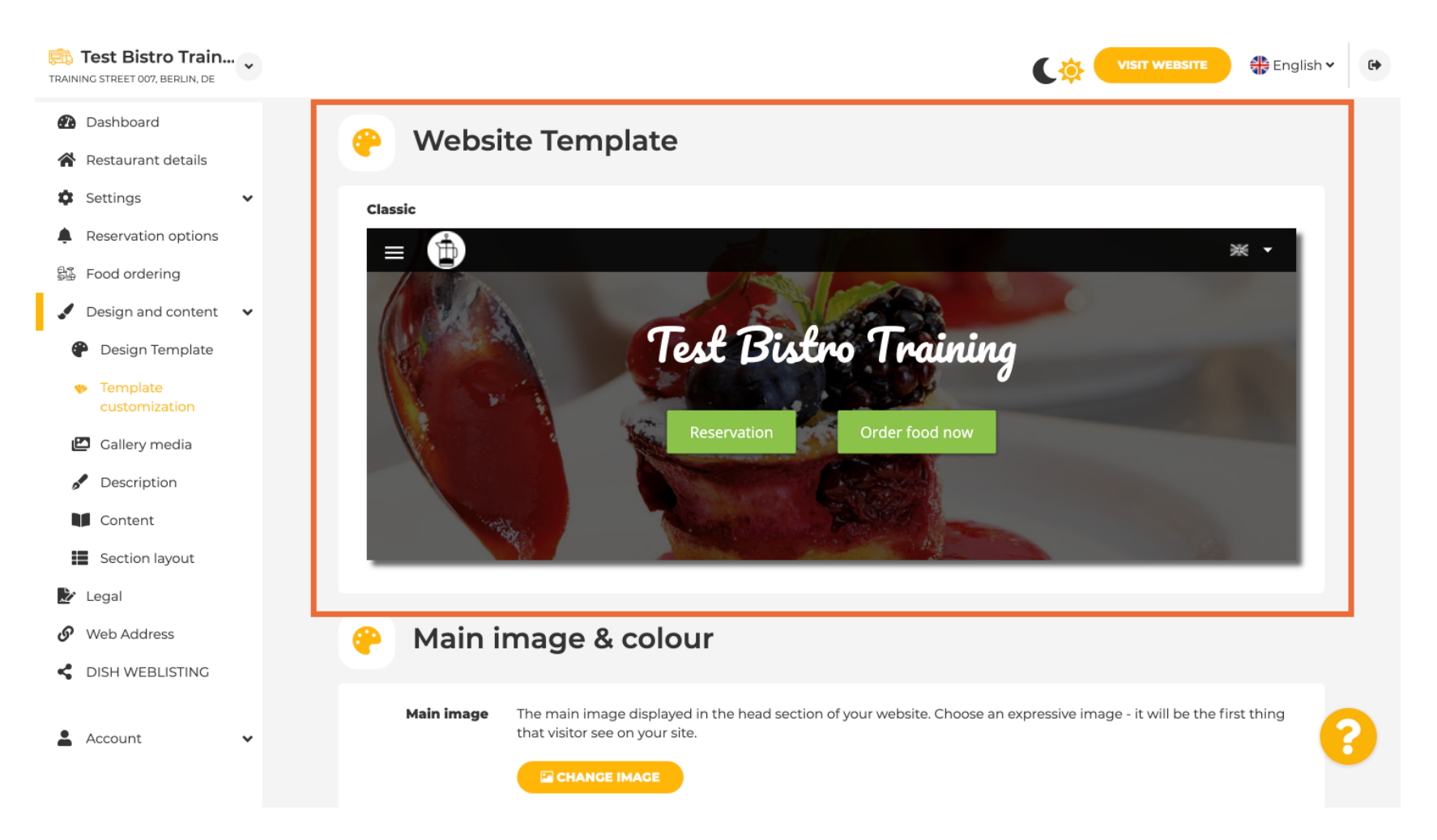

# Scroll down to Main image & colour. Now click on your preferred colour.

| Training street 007, Berlin, de                                                   |            |                               |                                       |                        |                |                 |                 | C              |                         | WEBSITE        | 🕀 English         | • |
|-----------------------------------------------------------------------------------|------------|-------------------------------|---------------------------------------|------------------------|----------------|-----------------|-----------------|----------------|-------------------------|----------------|-------------------|---|
| <ul><li>Dashboard</li><li>Restaurant details</li></ul>                            | 🥐 Main i   | mage                          | & colo                                | our                    |                |                 |                 |                |                         |                |                   |   |
| <ul> <li>Settings</li> <li>Reservation options</li> <li>Food ordering</li> </ul>  | Main image | The main im<br>that visitor s | age display<br>ee on your<br>ge IMAGE | yed in the he<br>site. | ad section o   | of your webs    | ite. Choose a   | an expressiv   | e image - it v          | will be the f  | irst thing        |   |
| <ul> <li>Design and content</li> <li>Design Template</li> <li>Template</li> </ul> | Darkening  | Depending                     | on the imag                           | ge it might b          | e useful to o  | darken it, so   | that you can    | read the h     | eadline bette           | er.            |                   |   |
| Customization Callery media Content Content                                       | Colour     | Amber                         | Blue                                  | Blue-                  | Brown          | Cadet           | Cherry          | Cyan           | Dark                    | Deep           | Deep              |   |
| <ul> <li>Section layout</li> <li>Legal</li> <li>Web Address</li> </ul>            |            | Ginger                        | Gray                                  | Gray<br>Green          | Honey          | Blue            | Red<br>Juniper  | Light<br>Blue  | Cream<br>Light<br>Green | Orange<br>Lime | Purple<br>Medalli |   |
| Clish WEBLISTING Account                                                          |            | Mint                          | Navy                                  | Orange                 | Pastel<br>Blue | Pastel<br>Green | Pastel<br>Peach | Pastel<br>Pink | Pastel<br>Purple        | Pink           | Pink<br>Blush     | 2 |
|                                                                                   |            |                               |                                       |                        |                |                 |                 |                |                         |                |                   |   |

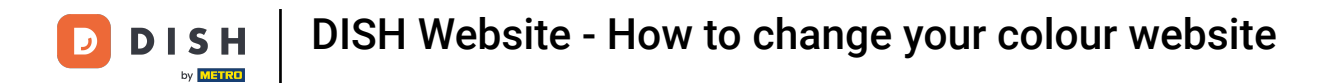

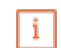

#### In the next step, you can change your Fonts.

| Test Bistro Train                              |               |                         |   | VISIT WEBSITE 🕀 English 🗸                                                                                                    |
|------------------------------------------------|---------------|-------------------------|---|----------------------------------------------------------------------------------------------------|
| 🕐 Dashboard                                    |               |                         |   | Purk                                                                                                    |
| Restaurant details                             |               |                         |   |                                                                                                    |
| Settings 🗸                                     | A For         | nts                     |   |                                                                                                    |
| Reservation options                            |               |                         |   |                                                                                                    |
| 월 Food ordering                                | Title font    | Open Sans Extrabold     | • | Website title                                                                                                    |
| Design and content                             |               |                         |   |                                                                                                    |
| Design Template                                |               |                         |   |                                                                                                    |
| <ul> <li>Template<br/>customization</li> </ul> | Subtitle font | Pacifico                | • | Website subtitle                                                                                                    |
| 🖾 Gallery media                                |               |                         |   | Lorem ipsum dolor sit amet, consectetur adipiscing elit. Proin venenatis a                                                                              |
| Description                                    | Body font     | Open Sans               | • | tellus ut aliquet. Praesent mattis, sapien nec ullamcorper ultricies, mauris<br>augue interdum quam, sed accumsan justo sapien a neque. Nulla quis nibh |
| Content                                        |               |                         |   | et ante aliquet consectetur faucibus vitae nisl. Integer eu lobortis nisl.                                                                              |
| Section layout                                 |               |                         |   |                                                                                                    |
| 🖄 Legal                                        |               | H SAVE                  |   |                                                                                                    |
| • Web Address                                  |               |                         |   |                                                                                                    |
| CISH WEBLISTING                                |               |                         |   |                                                                                                    |
| 🛓 Account 🗸 🗸                                  | 🔀 Est         | ablishment Logo         |   | (                                                                                                    |
|                                                | ✓ Display yo  | ur logo on your website |   |                                                                                                    |

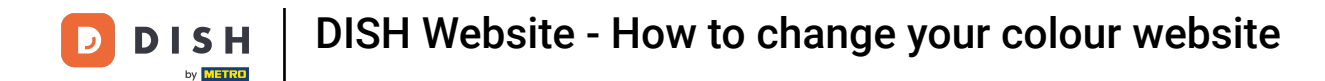

#### If you have a logo, you can upload them here.

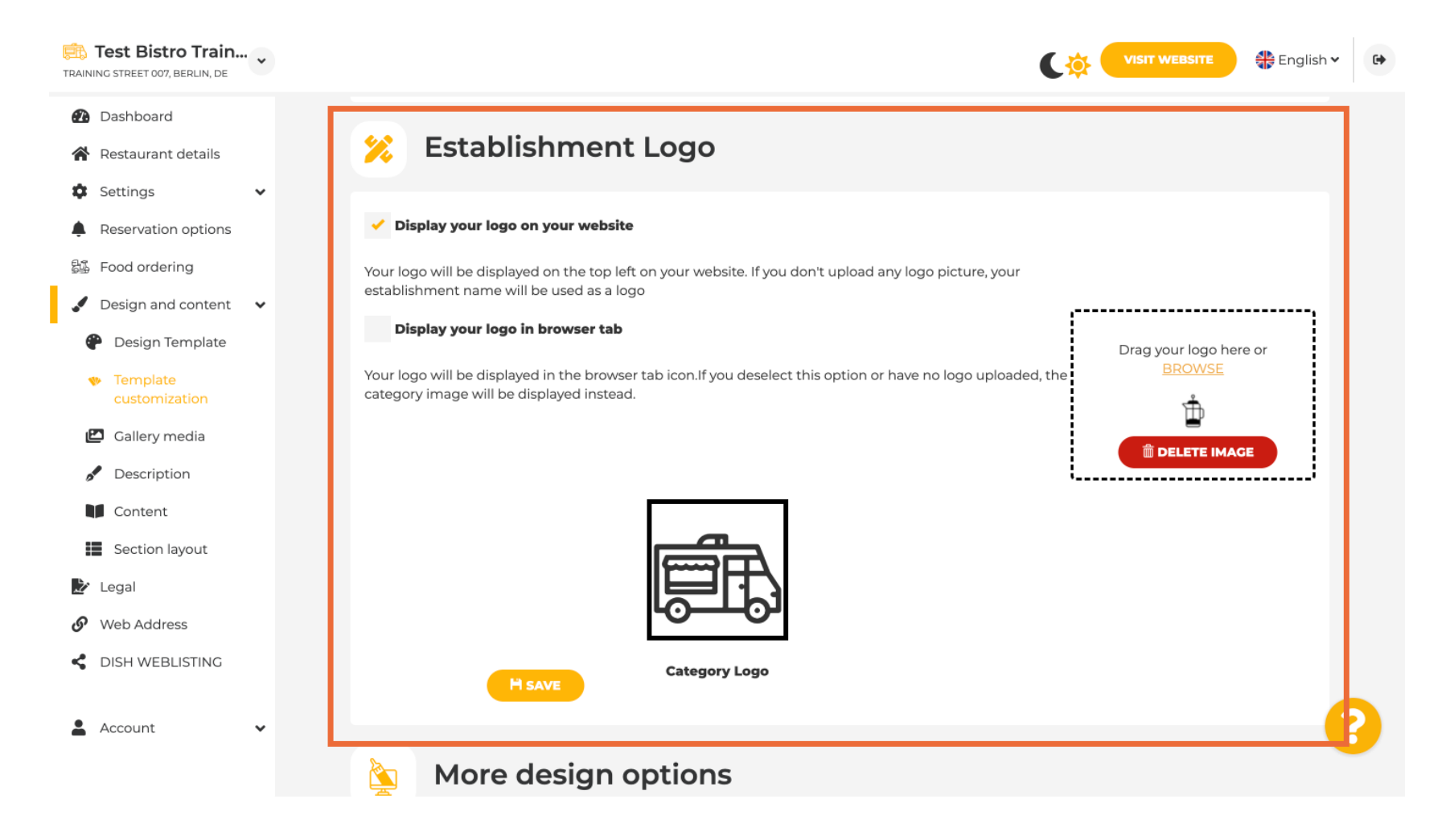

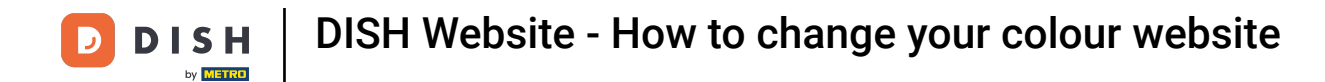

# • Have you finished your adjustment, then click on SAVE to keep the changes.

| TRAINING STREET 007, BERLIN, DE                |                                                                                                    | VISIT WEBSITE Siglish ~                                        |
|------------------------------------------------|----------------------------------------------------------------------------------------------------|----------------------------------------------------------------|
| Dashboard                                      |                                                                                                    |                                                                |
| Settings                                       |                                                                                                    | ·'                                                             |
| Reservation options                            |                                                                                                    |                                                                |
| 歸 Food ordering                                |                                                                                                    |                                                                |
| Design and content                             | O1                                                                                                    |                                                                |
| 🕐 Design Template                              | Category Logo                                                                                                    |                                                                |
| <ul> <li>Template<br/>customization</li> </ul> | H SAVE                                                                                                    |                                                                |
| 🖆 Gallery media                                |                                                                                                    |                                                                |
| Pescription                                    | More design options                                                                                                    |                                                                |
| Content                                        | Du default the main healenn and increas will be a convincent Upon                                                                                |                                                                |
| Section layout                                 | you can set another image as a background image will be a grey image. Here,<br>you can set another image as a background or set the opacity at 0 | Colour behind image                                            |
| 🎽 Legal                                        |                                                                                                    | Image opacity (%) 😑 O                                          |
| 🔗 Web Address                                  |                                                                                                    |                                                                |
| dish weblisting                                | H SAVE                                                                                                    |                                                                |
| 🛓 Account 🗸 🗸                                  |                                                                                                    | <b>6</b>                                                       |
|                                                | Designed by Dish Digital Solutions GmbH. All rights reserved.                                                                                    | Imprint   FAQ   Terms of Use   Data Privacy   Privacy Settings |

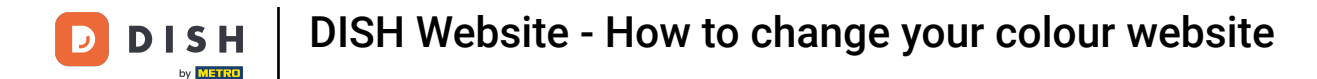

i

You now know how to change the colour of your website. That's it, you're done.

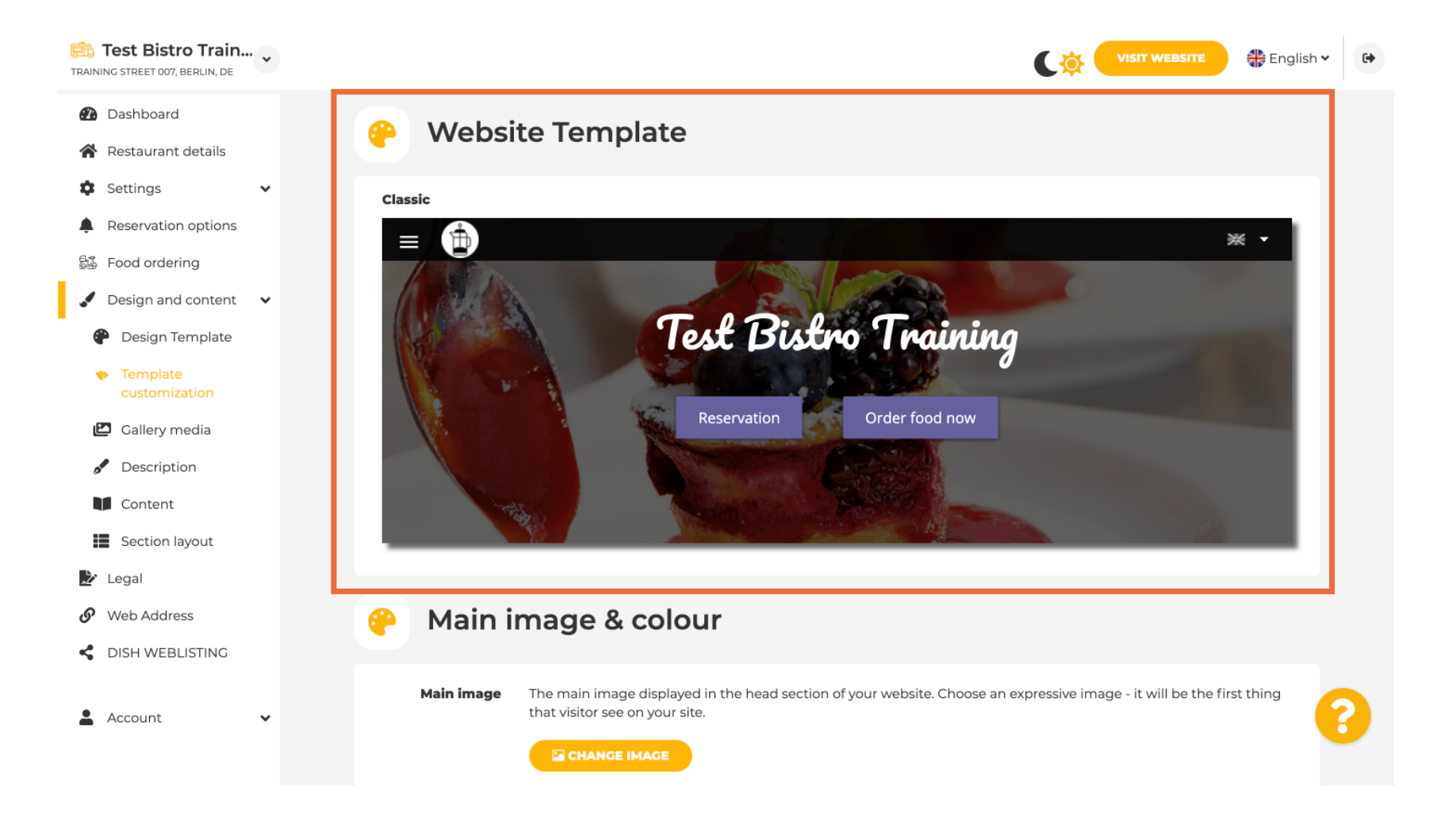

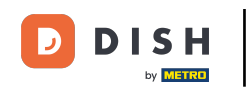

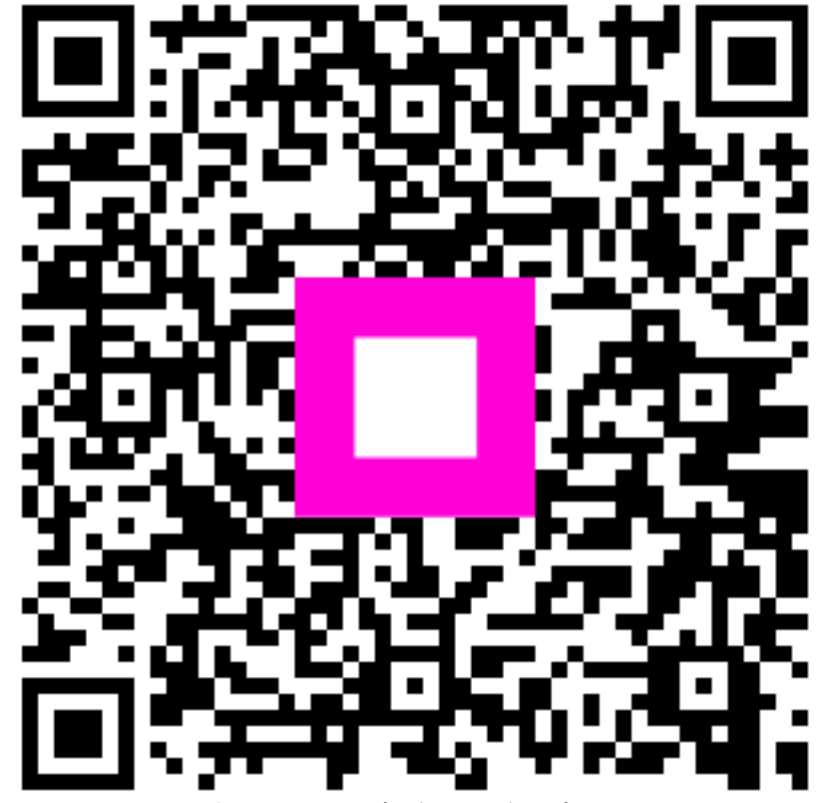

Scan to go to the interactive player